# エンドポイントのプロファイリングに使用され る DHCP パラメータ要求リスト オプション 55 の設定例

### 内容

| <u>概要</u>          |
|--------------------|
| <u>前提条件</u>        |
| <u>要件</u>          |
| <u>使用するコンポーネント</u> |
| <u>背景説明</u>        |
| <u>設定</u>          |
| <u>確認</u>          |
| <u>トラブルシュート</u>    |
| <u>ログ分析</u>        |
| <u>関連情報</u>        |

### 概要

このドキュメントでは、Identity Services Engine(ISE)を使用するデバイスをプロファイリング するための代替の方法として、DHCP パラメータ要求リスト オプション 55 を使用する方法につ いて説明します。

## 前提条件

#### 要件

Cisco では次の前提を満たす推奨しています。

- DHCP ディスカバリ プロセスに関する基本知識があること
- ISE を使用したカスタム プロファイリング ルールの設定に関する経験があること

### 使用するコンポーネント

このドキュメントの情報は、次のソフトウェアとハードウェアのバージョンに基づいています。

- ISE バージョン 3.0
- Windows 10

このドキュメントの情報は、特定のラボ環境にあるデバイスに基づいて作成されました。このド キュメントで使用するすべてのデバイスは、初期(デフォルト)設定の状態から起動しています 。対象のネットワークが実稼働中である場合には、どのようなコマンドについても、その潜在的 な影響について確実に理解しておく必要があります。

# 背景説明

ISE の実稼働導入で、より一般的に導入されるプロファイリング プローブには、RADIUS、 HTTP、DHCP などがあります。User-Agent 文字列から重要なエンドポイント データをキャプチ ャするために、ISE ワークフローの中央で URL リダイレクションを使用した、HTTP プローブが 広く使用されています。ただし、一部の実稼働のユースケースでは、URLリダイレクトが望まし くなく、Dot1xが優先されるため、エンドポイントを正確にプロファイルすることが困難になり ます。たとえば、企業のService Set Identifier(SSID)に接続する従業員のPCはフルアクセスを取 得し、個人のiDevice(iPhone、iPad、iPod)はインターネットアクセスのみを取得します。両方の シナリオで、ユーザはプロファイリングされ、Web ブラウザを開くのにユーザに依存しない、認 可プロファイル照合用のより特定的な ID グループに動的にマッピングされます。よく使用される 別の代替方法は、ホスト名の照合です。この解決策は、ユーザがエンドポイントのホスト名を非 標準の値に変更する可能性があるため不完全です。

このような難しいケースでは、DHCP プローブおよび「DHCP のパラメータ要求リスト」のオプ ション 55 を、これらのデバイスのプロファイリングのための代替方法として使用できます。 DHCP パケット内の「パラメータ要求リスト」フィールドは、侵入防御システム(IPS)がパケ ットを照合するために署名を使用するのとほとんど同様に、エンドポイントのオペレーティング システムのフィンガープリントを照合するために使用できます。エンドポイントのオペレーティ ング システムが DHCP ディスカバーまたは DHCP 要求のパケットを回線に送信する場合、製造 業者は DHCP サーバ(デフォルト ルータ、ドメイン ネーム サーバ(DNS)、TFTP サーバなど )から受信予定の DHCP オプションの数字のリストを組み込みます。 DHCP クライアントがサ ーバからこれらのオプションを要求する順序はかなり独自のもので、特定の送信元のオペレーテ ィング システムのフィンガープリントを照合するために使用できます。「パラメータ要求リスト 」オプションの使用は、HTTP の User-Agent 文字列ほど厳密ではありませんが、ホスト名や他の 静的に定義されたデータよりもはるかに制御されたものです。

**注**:「DHCP のパラメータ要求リスト」のオプションは完全な解決策ではありません。この理由は、このオプションで生成されるデータがベンダーに依存し、複数のデバイス タイプで重複する可能性があるためです。

ISE のプロファイリング ルールを設定する前に、DHCP パケット内に「パラメータ要求リスト」 のオプションを評価するために(存在する場合)、エンドポイントまたは Switched Port Analyzer (SPAN; スイッチド ポート アナライザ)からの Wireshark キャプチャ、または ISE の Transmission Control Protocol(TCP)ダンプのキャプチャを使用します。 次のキャプチャ例は 、Windows 10のDHCPパラメータ要求リスト(NRLIST)オプションを示しています。

|                                                                   | bo                                                                    | оф                |                     |                        |           |        |       |            |                                 |    |            |
|-------------------------------------------------------------------|-----------------------------------------------------------------------|-------------------|---------------------|------------------------|-----------|--------|-------|------------|---------------------------------|----|------------|
| N                                                                 | o.                                                                    | Time              | Source              | Destination            | Protocol  | Length | Info  |            |                                 |    |            |
|                                                                   | 1                                                                     | 083 55.281036     | 0.0.0               | 255.255.255.255        | DHCP      | 342    | DHCP  | Discover - | • Transaction                   | ID | 0xc629c12d |
| L                                                                 | - 1                                                                   | 1645 70.718403    | 0.0.0               | 255.255.255.255        | DHCP      | 342    | DHCP  | Discover · | <ul> <li>Transaction</li> </ul> | ID | 0xc629c12d |
| <                                                                 |                                                                       |                   |                     |                        |           |        |       |            |                                 |    |            |
|                                                                   | Relay agent IP address: 0.0.0.0                                       |                   |                     |                        |           |        |       |            |                                 |    |            |
|                                                                   | Client MAC address: IntelCor_26:eb:9f (b4:96:91:26:eb:9f)             |                   |                     |                        |           |        |       |            |                                 |    |            |
|                                                                   | Client hardware address padding: 000000000000000000000000000000000000 |                   |                     |                        |           |        |       |            |                                 |    |            |
|                                                                   | Server host name not given                                            |                   |                     |                        |           |        |       |            |                                 |    |            |
|                                                                   |                                                                       | Boot file name no | ot given            |                        |           |        |       |            |                                 |    |            |
|                                                                   |                                                                       | Magic cookie: DHC | P                   |                        |           |        |       |            |                                 |    |            |
|                                                                   | >                                                                     | Option: (53) DHCP | Message Type (Disc  | over)                  |           |        |       |            |                                 |    |            |
|                                                                   | >                                                                     | Option: (61) Clie | ent identifier      |                        |           |        |       |            |                                 |    |            |
|                                                                   | >                                                                     | Option: (12) Host | Name                |                        |           |        |       |            |                                 |    |            |
|                                                                   | ~                                                                     | Option: (60) Vend | or class identifier | 1                      |           |        |       |            |                                 |    |            |
|                                                                   | Ť                                                                     | Uption: (55) Para | meter Request List  | 1                      |           |        |       |            |                                 |    |            |
| Length: 14<br>Parameter Request List Item: (1) Subpet Mask        |                                                                       |                   |                     |                        |           |        |       |            |                                 |    |            |
|                                                                   |                                                                       | Parameter Requ    | est List Item: (3)  | Router                 |           |        |       |            |                                 |    |            |
|                                                                   |                                                                       | Parameter Requ    | est List Item: (6)  | Domain Name Server     |           |        |       |            |                                 |    |            |
|                                                                   |                                                                       | Parameter Requ    | est List Item: (15) | Domain Name            |           |        |       |            |                                 |    |            |
|                                                                   |                                                                       | Parameter Requ    | est List Item: (31) | Perform Router Discov  | /er       |        |       |            |                                 |    |            |
|                                                                   |                                                                       | Parameter Requ    | est List Item: (33) | Static Route           |           |        |       |            |                                 |    |            |
| Parameter Request List Item: (43) Vendor-Specific Information     |                                                                       |                   |                     |                        |           |        |       |            |                                 |    |            |
| Parameter Request List Item: (44) NetBIOS over TCP/IP Name Server |                                                                       |                   |                     |                        |           |        |       |            |                                 |    |            |
| Parameter Request List Item: (46) NetBIOS over TCP/IP Node Type   |                                                                       |                   |                     |                        |           |        |       |            |                                 |    |            |
|                                                                   |                                                                       | Parameter Requ    | est List Item: (47) | NetBIOS over TCP/IP S  | cope      |        |       |            |                                 |    |            |
|                                                                   |                                                                       | Parameter Requ    | est List Item: (119 | ) Domain Search        |           |        |       |            |                                 |    |            |
|                                                                   |                                                                       | Parameter Requ    | est List Item: (121 | ) Classless Static Rou | ite       |        |       |            |                                 |    |            |
|                                                                   |                                                                       | Parameter Requ    | est List Item: (249 | ) Private/Classless St | atic Rout | e (Mic | rosof | t)         |                                 |    |            |
|                                                                   | ~                                                                     | Ontion: (255) End | est List Item: (252 | ) Private/Proxy autod  | scovery   |        |       |            |                                 |    |            |

結果の「パラメータ要求リスト」の文字列は、1、3、6、15、31、33、43、43、44、46、47、 119、121、249、252。ISEでカスタム・プロファイリング条件を構成する場合は、この形式を使 用します。

設定セクションでは、Windows 10ワークステーションをWindows 10-Workstationに一致させるためのカスタムプロファイリング条件の使**用について説明します**。

# 設定

 ISE の管理 GUI にログインし、[Policy] > [Policy Elements] > [Conditions] > [Profiling] に移 動します。[Add] をクリックして、新規のカスタム プロファイリング条件を追加します。こ の例では、Windows 10のパラメータ要求リスト(NRLIST)フィンガープリントを使用してい ます。「パラメータ要求リスト」の値の全体のリストについては、「<u>Fingerbank.org 」を参</u> <u>照してください。</u>

注:[Attribute Value] テキスト ボックスに数字のオプションの一部が表示されない場合があり、その場合はリストすべてを表示するために、マウスまたはキーボードでスクロールする ことが必要になります。

| Profiler Conditions | Profiler Condition List > New Profiler Condition |                                  |             |                                           |  |  |  |  |
|---------------------|--------------------------------------------------|----------------------------------|-------------|-------------------------------------------|--|--|--|--|
| Exception Actions   | Profiler Condi                                   |                                  |             |                                           |  |  |  |  |
| NMAP Scan Actions   |                                                  |                                  |             |                                           |  |  |  |  |
| Allowed Protocols   | * Name                                           | Windows10-DHCPOption55_1         | Description | DHCP Option 55 Parameter Request List for |  |  |  |  |
|                     |                                                  |                                  |             | Windows 10.                               |  |  |  |  |
|                     | * Type                                           | DHCP V                           |             |                                           |  |  |  |  |
|                     | * Attribute Name                                 | dhcp-parameter-request-li $\sim$ |             |                                           |  |  |  |  |
|                     | * Operator                                       | EQUALS ~                         |             |                                           |  |  |  |  |
|                     | * Attribute Value                                | 1, 3, 6, 15, 31, 33, 43, 44      |             |                                           |  |  |  |  |
|                     | System Type                                      | Administrator Created            |             |                                           |  |  |  |  |
|                     |                                                  |                                  |             |                                           |  |  |  |  |

カスタム条件を定義した状態で、[Policy] > [Profiling] > [Profiling Policies]に移動して、現在のプロファイリングポリシーを変更するか、新しいプロファイリングポリシーを設定します。この例では、新しいパラメータ要求リストの条件を含むため、デフォルトの

Workstation、Microsoft-Workstation、Windows10-Workstationポリシーが編集されます。次 に示すように、新しい複合条件をWorkstation、Microsoft-Workstation、Windows10-

Workstationのプロファイラポリシールールに追加します。目的のプロファイリング結果を 達成するために、必要に応じて [Certainty Factor] **を変更します。** 

| Overview Ext Id Sources Networ                                | k Devices Endpoint Classifi             | cation Node Config                                                      | Feeds Manual           | I Scans Policy Elements  | Profiling Policies |  |
|---------------------------------------------------------------|-----------------------------------------|-------------------------------------------------------------------------|------------------------|--------------------------|--------------------|--|
| < 🗃 🐡                                                         | * Name                                  | Workstation                                                             | Description            | Policy for Workstations  |                    |  |
| 🔀 Vizio-Device                                                | Policy Enabled                          |                                                                         |                        |                          | li.                |  |
| WYSE-Device                                                   | * Minimum Certainty Factor              | 10                                                                      | (Valid Range 1 to 6553 | /alid Range 1 to 65535 ) |                    |  |
| <ul> <li>Workstation</li> <li>ChromeBook-Workstati</li> </ul> | * Exception Action                      | NONE                                                                    | ~                      |                          |                    |  |
| K FreeBSD-Workstation                                         | * Network Scan (NMAP) Action            | NONE                                                                    | ~                      |                          |                    |  |
| > 🛃 Linux-Workstation                                         | Create an Identity Group for the policy | • Yes, create matching Identity (                                       | šroup                  |                          |                    |  |
| K Macintosh-Workstati                                         | Parent Policy                           | <ul> <li>No, use existing Identity Group</li> <li>***NONE***</li> </ul> | hierarchy              |                          |                    |  |
| OpenBSD-Workstation                                           | * Associated CoA Type                   | Global Settings                                                         | ~                      |                          |                    |  |
| > 🔀 Sun-Workstation                                           | System Type                             | Administrator Modified                                                  |                        |                          |                    |  |
| > 🔀 Xerox-Device                                              | Rules                                   |                                                                         |                        |                          |                    |  |
| Z-Com-Device                                                  |                                         |                                                                         |                        |                          |                    |  |
| ZTE-Device                                                    | If Condition Windows10-DHCPO            | ption55_1 V Then Cert                                                   | ainty Factor Increases | <u> </u>                 | ~                  |  |
| > 🔀 Zebra-Device                                              | If Condition OS_X_MountainLion-         | -WorkstationRule1Check2 V                                               | Then Certainty Factor  | r Increases \vee 30      |                    |  |

| Overview Ext Id Sources Netv | work Devices Endpoint Classif           | ication Node Config                                              | Feeds Manual Scans Policy Elements Profiling            |
|------------------------------|-----------------------------------------|------------------------------------------------------------------|---------------------------------------------------------|
| < 12 &                       |                                         |                                                                  |                                                         |
| K WYSE-Device                | * Name                                  | Microsoft-Workstation                                            | Description Generic policy for Microsoft workstation    |
| ✓ ☑ Workstation              | Policy Enabled                          |                                                                  | lie                                                     |
| 🔀 ChromeBook-Workstati       | * Minimum Certainty Factor              | 10                                                               | (Valid Range 1 to 65535 )                               |
| FreeBSD-Workstation          | * Exception Action                      | NONE                                                             | ~                                                       |
| > 🔀 Linux-Workstation        |                                         |                                                                  |                                                         |
| > 🔀 Macintosh-Workstati      | * Network Scan (NMAP) Action            | NONE                                                             | ~                                                       |
| V K Microsoft-Workstatio     | Create an Identity Group for the policy | Yes, create matching Identity     No. use existing Identity Gree | Group                                                   |
| K Vista-Workstation          | Parent Policy                           | Workstation                                                      | p nerarchy                                              |
| 🛃 Windows10-Workstat         | * Associated CoA Type                   | Global Settings                                                  | ~                                                       |
| K Windows7-Workstatie        | System Type                             | Cisco Provided                                                   |                                                         |
| K Windows8-Workstati         | ojotom i jpo                            | 00001101000                                                      |                                                         |
| K WindowsXP-Worksta          | Rules                                   |                                                                  |                                                         |
| OpenBSD-Workstation          |                                         |                                                                  |                                                         |
| > 🛃 Sun-Workstation          | If Condition Windows10-DHCPC            | Option55_1 V Then Ce                                             | rtainty Factor Increases \vee 10 🚭 🗸                    |
|                              |                                         |                                                                  | ·                                                       |
| erview Ext Id Sources Netw   | ork Devices Endpoint Classif            | ication Node Config                                              | Feeds Manual Scans Policy Elements Profiling            |
| EQ                           | Profiler Policy                         |                                                                  |                                                         |
| < 12 Ø                       |                                         |                                                                  | 1                                                       |
| EN MICE DEVICE               | * Name                                  | Windows10-Workstation                                            | Description Policy for Microsoft Windows 10 workstation |
| V Korkstation                | Policy Enabled                          | •                                                                | li.                                                     |
| 🛃 ChromeBook-Workstati       | * Minimum Certainty Factor              | 20                                                               | (Valid Range 1 to 65535 )                               |
| K FreeBSD-Workstation        | * Exception Action                      | NONE                                                             |                                                         |
| > 🛃 Linux-Workstation        | Enclarum Parlan                         | HONE                                                             |                                                         |
| > 🔀 Macintosh-Workstati      | * Network Scan (NMAP) Action            | NONE                                                             | ~                                                       |
| V K Microsoft-Workstatio     | Create an Identity Group for the policy | <ul> <li>Yes, create matching Identity</li> </ul>                | Group                                                   |
| Vista-Workstation            |                                         | <ul> <li>No, use existing Identity Gro</li> </ul>                | ip hierarchy                                            |
| Windows10-Worksta            | * Parent Policy                         | Microsoft-Workstation                                            | ~                                                       |
| Windows7-Workstati           | * Associated CoA Type                   | Global Settings                                                  | ~                                                       |
| Windows8-Workstati           | System Type                             | Administrator Modified                                           |                                                         |
| WindowsXP-Worksta            |                                         |                                                                  |                                                         |
| OpenBSD-Workstation          | Rules                                   |                                                                  |                                                         |
| > Sun-Workstation            |                                         |                                                                  |                                                         |
| > 🔀 Xerox-Device             | If Condition Windows10-DHCPC            | option55_1 V Then C                                              | rtainty Factor Increases V 20                           |
| Z-Com-Device                 | If Condition Windows10-Worksta          | ation-Rule4-Check1 V T                                           | en Certainty Factor Increases 🗸 20 📸 🗸                  |

#### **注**:このセクションで使用されるコマンドの詳細については、<u>Command Lookup Tool(登</u> <u>録ユーザ専用)を使用してください。</u>

# 確認

#### ステップ 1-

[ISE] > [Operations] > [Live Logs ]に移動します。最初の認証はUnknown Authorization Policyに一致し、制限付きアクセスがISEに付与されます(ISEはISEに対してアクセスを許可します)。デ バイスのプロファイルが作成された後、ISEはCoAをトリガーし、ISEで別の認証要求を受信し、 新しいプロファイル(Windows10 Workstation)と一致します。

|                                     |                                                                                                    |                                                               | Operations · RA                                                                           | DIUS                                          |                                                                                        |                                                                                                    | Evaluation Mode 16 Days                                                      | Q (2)                 |
|-------------------------------------|----------------------------------------------------------------------------------------------------|---------------------------------------------------------------|-------------------------------------------------------------------------------------------|-----------------------------------------------|----------------------------------------------------------------------------------------|----------------------------------------------------------------------------------------------------|------------------------------------------------------------------------------|-----------------------|
| Live Logs Live Sessions             |                                                                                                    |                                                               |                                                                                           |                                               |                                                                                        |                                                                                                    |                                                                              |                       |
| Misconfigured Supplicants 🕕         | Misco                                                                                                    | onfigured Network Devic                                       | es 🛈                                                                                      | RADIUS Drops                                  | 0                                                                                      | Client Stopped Responding 🕕                                                                                                    |                                                                              | Repeat Co             |
| 0                                   |                                                                                                    | 0                                                             |                                                                                           | 0                                             |                                                                                        | 0                                                                                                    |                                                                              | C                     |
| ତି Refresh 🛛 Dieset Repeat Counts 🕕 | Export To 🗸                                                                                                    |                                                               |                                                                                           |                                               |                                                                                        | Refresh<br>Never ~                                                                                                    | Show<br>Latest 20 records ~                                                  | Within<br>Last 5 minu |
|                                     |                                                                                                    |                                                               |                                                                                           |                                               |                                                                                        |                                                                                                    |                                                                              | 🖓 Filte               |
| Time St:                            | tus Details                                                                                                    | Repeat Identity                                               | Endpoint ID                                                                               | Identity Gro                                  | Endpoint Profile                                                                       | Authorization Policy                                                                                                    | Authorization Prof                                                           | <b>⊽</b> Filte        |
| Time Sta                            | otus Details                                                                                                    | Repeat Identity                                               | Endpoint ID                                                                               | Identity Gro                                  | Endpoint Profile                                                                       | Authorization Policy                                                                                                    | Authorization Prof                                                           | ∑ Filte               |
| Time         Str           ×        | etus Detalls                                                                                                    | Repeat Identity Identity 0 dot1xuse                           | Endpoint ID<br>Endpoint ID<br>84:96:91:26:EB:9F                                           | Identity Gro                                  | Endpoint Profile Endpoint Profile Windows10-Workstation                                | Authorization Policy<br>Authorization Policy<br>Switch >> Microsoft_workstation                                                         | Authorization Profiles Authorization Profiles PermitAccess                   | ∑ Filte               |
| Time         Str           ×        | etus Details                                                                                                    | Repeat Identity Identity O dot1xuse dot1xuse                  | Endpoint ID<br>Endpoint ID<br>84:96:91:26:E8:9F<br>84:96:91:26:E8:9F                      | Identity Gro Identity Group Workstation       | Endpoint Profile Endpoint Profile Windows10-Workstation Windows10-Workstation          | Authorization Policy           Authorization Policy           Switch >> Microsoft_workstation           Switch >> Microsoft_workstation | Authorization Prof<br>Authorization Profiles<br>PermitAccess<br>PermitAccess | ▼ Filter              |
| Time         Str           ×        | Details<br>Constraints<br>Constraints<br>Constrain | Repeat     Identity       0     dot1xuse       0     dot1xuse | Endpoint ID<br>Endpoint ID<br>B4:96:91:26:E8:9F<br>B4:96:91:26:E8:9F<br>B4:96:91:26:E8:9F | Identity Gro<br>Identity Group<br>Workstation | Endpoint Profile<br>Endpoint Profile<br>Windows10-Workstation<br>Windows10-Workstation | Authorization Policy           Authorization Policy           Switch >> Microsoft_workstation           Switch >> Microsoft_workstation | Authorization Profiles Authorization Profiles PermitAccess PermitAccess      | Ŷ Filte               |

### ステップ2-

ここでは、設定が正常に機能しているかどうかを確認します。

- •[コンテキストの表示] > [エンドポイント]に移動し、エンドポイントを検索して[編集]をクリ ックします。
- EndPointPolicyがWindow10-Workstationであり、dhcp-parameter-request-listの値が以前に設 定した条件値と一致していることを確認します。

| E CISCO ISE                                                     |                                                                                                    |                                  |         | Context Visibility · Endpoints |  |  |  |  |  |  |
|-----------------------------------------------------------------|----------------------------------------------------------------------------------------------------|----------------------------------|---------|--------------------------------|--|--|--|--|--|--|
| Endpoints > B4:96:91:26:EB:9F                                   |                                                                                                    |                                  |         |                                |  |  |  |  |  |  |
| B4:96:91:26:EB:9                                                | F ØØ                                                                                                    |                                  |         |                                |  |  |  |  |  |  |
| MAC Addr<br>Username<br>Endpoint F<br>Current IP<br>Location: I | ress: B4:96:91:26:EB:9F<br>: dot1xuser<br>Profile: Windows10-Work<br>Address:<br>Location → All Location | s                                |         |                                |  |  |  |  |  |  |
| Applications                                                    | Attributes                                                                                               | Authentication                   | Threats | Vulnerabilities                |  |  |  |  |  |  |
| General Attributes                                              |                                                                                                    |                                  |         |                                |  |  |  |  |  |  |
| Description                                                     |                                                                                                    |                                  |         |                                |  |  |  |  |  |  |
| Static Assignment                                               | false                                                                                                    |                                  |         |                                |  |  |  |  |  |  |
| Endpoint Policy                                                 | Windows10-Workstation                                                                                    | 1                                |         |                                |  |  |  |  |  |  |
| Static Group Assignment                                         | false                                                                                                    |                                  |         |                                |  |  |  |  |  |  |
| Identity Group Assignment                                       | Workstation                                                                                              |                                  |         |                                |  |  |  |  |  |  |
|                                                                 |                                                                                                    |                                  |         |                                |  |  |  |  |  |  |
| User-Fetch-User-Name                                            | dot1xuser                                                                                                |                                  |         |                                |  |  |  |  |  |  |
| User-Name                                                       | dot1xuser                                                                                                |                                  |         |                                |  |  |  |  |  |  |
| UserType                                                        | User                                                                                                    |                                  |         |                                |  |  |  |  |  |  |
| allowEasyWiredSession                                           | false                                                                                                    |                                  |         |                                |  |  |  |  |  |  |
| dhcp-parameter-request-list                                     | 1, 3, 6, 15, 31, 3                                                                                       | 3, 43, 44, 46, 47, 119, 121, 249 | , 252   |                                |  |  |  |  |  |  |

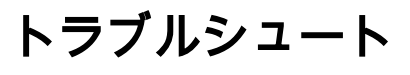

ここでは、設定のトラブルシューティングに使用できる情報を示します。

- DHCP パケットが(helper-address または SPAN を使用して)プロファイリング機能を実行 する ISE ポリシー ノードに到達したことを検証します。
- [Operations] > [Troubleshoot] > [Diagnostic Tools] > [General Tools] > [TCP Dump]ツールを使 用します。ISE管理GUIからTCPダンプキャプチャをネイティブで実行します。
- ISE PSNノードで次のデバッグを有効にします。 -nsf-nsf-session-lightweightセッションディ レクトリープロファイラ-runtime-AAA
- Profiler.log、prrt-server.log、およびlsd.logに関連情報が表示されます。
- 「パラメータ要求リスト」のオプションの現時点のリストについては、<u>Fingerbank.org の</u> DHCP フィンガープリントのデータベースを参照してください。
- 正しい「パラメータ要求リスト」の値を ISE のプロファイリング条件に必ず設定するように してください。一般的によく使用されるいくつかの文字列には、次のものがあります。

注:debug コマンドを使用する前に、「<u>デバッグ コマンドの重要な情報」を参照してくだ</u> <u>さい。</u>

### ログ分析

++ISE PSNノードで次のデバッグを有効にします。

-nsf

-nsf-session

-lightweightセッションディレクトリ

- プロファイラ

-runtime-AAA

++初期認証

++prrt-server.log

++ISEノードでアクセス要求を受信

Radius,2020-12-29 06:35:19,377,DEBUG,0x7f1cdcbd2700,cntx=0001348461,sesn=isee30primary/397791910/625,CallingStationID=B4-96-91-26-EB-9F,**RADIUS PACKET::Code=1(AccessRequest)** Identifier=182 Length=285

++ISEがUnknown\_profileに一致する

AcsLogs, 2020-12-29 06:35:19,473,DEBUG,0x7f1cdc7ce700,cntx=0001348476,sesn=isee30primary/397791910/625,CPMSessionID=0A6A270B00000018B4401 3AC、user=dot1xuser、 CallingStationID=B4-96-91-26-EB-9F、**AuthorizationPolicyMatchedRule=Unknown\_Profile**、 EapTunnel=EAP-FAST、EapAuthentication=EAP-MSCHAPv2、UserType=User、 CPMSessionID=0A6A270B00000018B44013AC、エンドポイントMACAddress=B4-96-91-26-EB-9F、

++ISEが制限付きアクセスでAccess Acceptを送信

Radius,2020-12-29 06:35:19,474,DEBUG,0x7f1ce7ce700,cntx=0001348476,sesn=isee30primary/397791910/625,CPMSessionID=0A6A270B00000018B44013AC user=dot1xuser,CallingStationID=B4-96-91-26-EB-9F,RADIUS PACKET::**Code=2(AccessAccept)** Identifier=186 Length=331

++ISEがDHCP情報を含むアカウンティング更新を受信

Radius,2020-12-29 06:35:41,464,DEBUG,0x7f1cdcad1700,cntx=0001348601,sesn=isee30primary/397791910/627,CPMSessionID=0A6A270B00000018B44013AC,CallingStationID=B4-96-91-26-EB-9F,RADIUS PACKET::**Code=4(AccountingRequest)** Identifier=45 Length=381

[1]ユーザー名 – 値: [dot1xuser]

[87] NAS-Port-Id – 值:[GigabitEthernet1/0/13]

[26] cisco-av-pair - 值: [dhcp-option=

[26] cisco-av-pair – 值: [audit-session-id=0A6A270B00000018B44013AC]

++ISEがアカウンティング応答を返信

Radius,2020-12-29 06:35:41,472,DEBUG,0x7f1cc5cc700,cntx=0001348601,sesn=isee30primary/397791910/627,CPMSessionID=0A6A270B00000018B44013AC user=dot1xuser,CallingStationID=B4-96-91-26-EB-9F,RADIUS PACKET::Code=5(AccountingResponse) Identifier=45 Length=20,RADIUSHandler.cpp:2216

++Profiler.log

++DHCPオプションdhcp-parameter-request-listでアカウンティング更新を受信すると、ISEはデ バイスのプロファイリングを開始します

2020-12-29 06:35:41,470 DEBUG [SyslogListenerThread][]

cisco.profiler.probes.radius.SyslogDefragmentter -:::- **parseHeader inBuffer**=<181>Dec 29 06:35:41 isee30-primary EXICE\_RADIUS\_Accounting 000000655 2 2020-12-29.4 67 +00:00 0000234376 3002注意**Radius-Accounting:RADIUSアカウンティングウォッチドッグアップデート** 、ConfigVersionId=99、デバイスIPアドレス=10.106.39.11、UserName=dot1xuser、 RequestLatency=6、NetworkDeviceName=Sw、User-Name=dot1xuser、NAS-IP-Address=10.106.39.11、NAS-Port=50 113、Class=CACS:0A6A270B00000018B44013AC:ise30primary/397791910/625、Called-Station-ID=A0-EC-F9-3C-82-0D、calling-Station-ID=B4-96-91-26-EB-9F、NAS-Identifier=Switch、Acct-Status-Type=Interim-Update、Acct-Delay-Time=0、 Acct-Input-Octets=174、Acct-Output-Octets=0、Acct-Session-Id=0000000b、Authentic remote, Acct-Input-Packets=1, Acct-Output-Packets=0, Event-Timestamp=1609341899, NAS-Port-Type=Ethernet, NAS-Port-Id=GigabitEthernet1/0/13, **cisco-av-pair=dhcp-option=dhcp-parameterrequest-list=1\, 3\, 6\, 15\, 31 \, 33\, 43\, 44\, 46\, 47\, 119\, 121\, 249\, 252, cisco-av-pair=auditsession-id=0A6A270B0000018B4013AC, cisco-av-pair=method=dot1x**,

2020-12-29 06:35:41,471 DEBUG [RADIUSParser-1-thread-2][] cisco.profiler.probes.radius.RadiusParser -::- **Parsed IOS Sensor 1:dhcp-parameter-requestlist=[1, 3, 6, 15, 31, 33, 43, 44, 46, 47, 119, 121, 249, 252]** 

属性:cisco-av-pair value:dhcp-option=dhcp-parameter-request-list=1\, 3\, 6\, 15\, 31\, 33\, 43\, 43\, 43\, 44\, 46\, 47\, 119\, 121\, 249\, 252, audit-session-id A6A270B00000018B44013AC、 method=dot1x 属性:dhcp-parameter-request-list value:1、3、6、15、31、33、43、44、46、47、119、121、 249、252

2020-12-29 06:35:41,479 DEBUG [RMQforwarder-4][] cisco.profiler.infrastructure.cache.AbstractEndpointCache -:B4:96:91:26:EB:9F:12413370-49a0-11eb-b713-1a99022ed3c5:Profilerコレクション::このMacの所有者:B4:96:91:26:EB:9F is isee30-primary.anshsinh.local

2020-12-29 06:35:41,479 DEBUG [RMQforwarder-4][] cisco.profiler.infrastructure.probemgr.Forwarder -:B4:96:91:26:EB:9F:12413370-49a0-11eb-b713-1a99022ed3c5:ProfilerCollection: - エンドポイントB4:96:91:26:EB:9Fis isee30primary.anshsinh.localの現在の所有者とメッセージコードは3002

2020-12-29 06:35:41,479 DEBUG [RMQforwarder-4][] cisco.profiler.infrastructure.probemgr.Forwarder -:B4:96:91:26:EB:9F:12413370-49a0-11eb-b713-1a99022ed3c5:ProfilerCollection: - エンドポイントソースradius true

++新しい属性

2020-12-29 06:35:41,480 DEBUG [RMQforwarder-4][] cisco.profiler.infrastructure.probemgr.Forwarder -:B4:96:91:26:EB:9F:12413370-49a0-11eb-b713-1a99022ed3c5:ProfilerCollection: -新しい属性:dhcp-parameter-request-list

2020-12-29 06:35:41,482 DEBUG [RMQforwarder-4][] cisco.profiler.infrastructure.probemgr.Forwarder -:B4:96:91:26:EB:9F:12413370-49a0-11eb-b713-1a99022ed3c5:Profilerコレクション: - エンドポイント変更された属性セット:

2020-12-29 06:35:41,482 DEBUG [RMQforwarder-4][] cisco.profiler.infrastructure.probemgr.Forwarder -:B4:96:91:26:EB:9F:12413370-49a0-11eb-b713-1a99022ed3c5:**ProfilerCollection: dhcp-parameter-request-list** 

++異なるルールが異なる確信度に一致

2020-12-29 06:35:41,484 DEBUG [RMQforwarder-4][] cisco.profiler.infrastructure.profiling.ProfilerManager -:B4:96:91:26:EB:9F:12413370-49a0-11ebb713-1a99022ed3c5:プロファイル – ポリシーIntel-Device matched B4:96:91:26:EB:9F(確実性 5)

2020-12-29 06:35:41,485 DEBUG [RMQforwarder-4][] cisco.profiler.infrastructure.profiling.ProfilerManager -:B4:96:91:26:EB:9F:12413370-49a0-11ebb713-1a99022ed3c5:プロファイル – ポリシーワークステーションがB4:96:91:26:EB:9Fに一致 (確実性10)

2020-12-29 06:35:41,486 DEBUG [RMQforwarder-4][] cisco.profiler.infrastructure.profiling.ProfilerManager -:B4:96:91:26:EB:9F:12413370-49a0-11ebb713-1a99022ed3c5:プロファイル – ポリシーMicrosoft-WorkstationがB4:96:91:26:EB:9Fと一致 しました(確実性10)

2020-12-29 06:35:41,487 DEBUG [RMQforwarder-4][] cisco.profiler.infrastructure.profiling.ProfilerManager -:B4:96:91:26:EB:9F:12413370-49a0-11ebb713-1a99022ed3c5 : プロファイル**:ポリシー: Windows10-Workstationが** B4:96:91:26:EB:9Fと一致しました(確実性20)

++Lightweightセッションディレクトリへのデータの送信

属性: MACAddress value:B4:96:91:26:EB:9F

属性:EndPointMACAddress值:B4-96-91-26-EB-9F

属性: Calling-Station-ID值: B4-96-91-26-EB-9F

MAC: B4:96:91:26:EB:9F

2020-12-29 06:35:41,489 DEBUG [RMQforwarder-4][] cisco.profiler.infrastructure.profiling.ProfilerManager -: B4:96:91:26:EB:9F:12413370-49a0-11ebb713-1a99022ed3c5:Profiling:- Profiling: エンドポイントの詳細を含む CoAEvent:EndPoint[id=ff19ca00-499f-11eb-b713-1a99022ed3c5,name=<null>]

### ロファイルが変更されました。条件付きCoAの発行

2020-12-29 06:35:41,489 DEBUG [RMQforwarder-4][] cisco.profiler.infrastructure.profiling.ProfilerManager -: B4:96:91:26:EB:9F:12413370-49a0-11ebb713-1a99022ed3c5: プロファイルエンドポイント: B4:96:91:26:EB:9F IdentityGroup /論理プ

### するイベント= 3002

2020-12-29 06:35:41,489 DEBUG [RMQforwarder-4][] cisco.profiler.infrastructure.profiling.ProfilerManager -: B4:96:91:26:EB:9F:12413370-49a0-11ebb713-1a99022ed3c5:送信エンドポイントB4:96:91:26:EB:9F、およびepメッセージコードを保持

トキャッシュ

2020-12-29 06:35:41,489 DEBUG [RMQforwarder-4][] cisco.profiler.infrastructure.profiling.ProfilerManager -: B4:96:91:26:EB:9F:12413370-49a0-11ebb713-1a99022ed3c5:プロファイル**-プロファイルされたエンドポイントB4:96:91:26:EB:9F**、 ポリシーWindows10-Workstation、一致したポリシーWindows10-Workstationを持つエンドポイン

525400b48521のアイデンティティグループID

2020-12-29 06:35:41,487 DEBUG [RMQforwarder-4][]

2020-12-29 06:35:41,489 DEBUG [RMQforwarder-4][] cisco.profiler.infrastructure.profiling.ProfilerManager -: B4:96:91:26:EB:9F:12413370-49a0-11ebb713-1a99022ed3c5:設定エンドポイントB4:96:91:26:EB:9F - 3b76f840-8c00-11e6-996c-

れました。

2020-12-29 06:35:41,489 DEBUG [RMQforwarder-4][] cisco.profiler.infrastructure.profiling.ProfilerManager -: B4:96:91:26:EB:9F:12413370-49a0-11ebb713-1a99022ed3c5: プロファイルエンドポイント: B4:96:91:26:EB:9F IdentityGroupが変更さ

Changed.

2020-12-29 06:35:41,487 DEBUG [RMQforwarder-4][] cisco.profiler.infrastructure.profiling.ProfilerManager -: B4:96:91:26:EB:9F:12413370-49a0-11ebb713-1a99022ed3c5: プロファイルエンドポイント: B4:96:91:26:EB:9F Matched Policy

cisco.profiler.infrastructure.profiling.ProfilerManager -: B4:96:91:26:EB:9F:12413370-49a0-11ebb713-1a99022ed3c5:プロファイリング - ポリシー階層の分析:エンドポイント :B4:96:91:26:EB:9F EndpointPolicy:Windows10-Workstation for:40 ExceptionRuleMatched:false

++Windows10-Workstationは、設定に基づいて確信度が40の最も高いため、デバイスのエンドポ イントプロファイルとして選択されます

2020-12-29 06:35:41,489 DEBUG [RMQforwarder-4][] cisco.profiler.infrastructure.probemgr.LSDForwarderHelper -:::- Endpoint.B4:96:91:26:EB:9F matched Windows10-Workstation

2020-12-29 06:35:41,489 DEBUG [RMQforwarder-4][] cisco.profiler.infrastructure.probemgr.LSDForwarderHelper -:::- forwarder,defaultus,defaultad B4:96:91:26:EB:9F用にLSDを追加しているときにイベントを送信する

++グローバルCoAが再認証として選択されている

2020-12-29 06:35:41,489 DEBUG [CoAHandler-52-thread-1][] cisco.profiler.infrastructure.profiling.CoAHandler -:B4:96:91:26:EB:9F:9fe38b30-43ea-11eb-b713-1a 99022ed3c5:**ProfilerCoA: - 設定済みグローバルCoAコマンドタイプ= Reauth** 

2020-12-29 06:35:41,490 DEBUG [RMQforwarder-4][] cisco.profiler.infrastructure.cache.AbstractEndpointCache -:B4:96:91:26:EB:9F:12413370-49a0-11eb-b713-1a99022ed3c5::- エンドポイントの更新 – 着信からの EP:B4:96:91:26:EB:9FepSource:RADIUS ProbeSGA:falseSG:ワークステーション

2020-12-29 06:35:41,490 DEBUG [RMQforwarder-4][] cisco.profiler.infrastructure.cache.AbstractEndpointCache -:B4:96:91:26:EB:9F:12413370-49a0-11eb-b713-1a99022ed3c5::- エンドポイントの更新 – マージ後の EP:B4:96:91:26:EB:9FepSource:RADIUS ProbeSGA:falseSG:Windows10-Workstation

++ISEはポリシーに一致し、CoAを送信する必要があるかどうかを確認します(CoAが必要かど うか)。ISEがCoAをトリガーするのは、プロファイルの変更に一致するポリシーがある場合だけ です

2020-12-29 06:35:41,701 DEBUG [CoAHandler-52-thread-1][] cisco.profiler.infrastructure.profiling.CoAHandler -:B4:96:91:26:EB:9F:9fe38b30-43ea-11eb-b713-1a 9 9022ed3c5:**ProfilerCoA:- Local Exception PolicySet Switch , policystatus=ENABLED** 

2020-12-29 06:35:41,701 DEBUG [CoAHandler-52-thread-1][] cisco.profiler.infrastructure.profiling.CoAHandler -:B4:96:91:26:EB:9F:9fe38b30-43ea-11eb-b713-1a 99022ed3c5:**ProfilerCoA: – ポリシー名:スイッチポリシーステータス:有効** 

2020-12-29 06:35:41,702 DEBUG [CoAHandler-52-thread-1][] cisco.profiler.infrastructure.profiling.CoAHandler -:B4:96:91:26:EB:9F:9fe38b30-43ea-11eb-b713-1a 99022ed3c5:**ProfilerCoA:- Ihsvalue name 6d954800-8bff-11e6-996c-525400b48521 rhs operandID 42706690-8c000 11e6-996c-525400b48521 rhsvaluename Workstation:Microsoft-Workstation:Windows10-Workstation** 

2020-12-29 06:35:41,933 DEBUG [CoAHandler-52-thread-1][] com.cisco.profiler.api.Util -:B4:96:91:26:EB:9F:9fe38b30-43ea-11eb-b713-1a9902 2ed3c5:**ProfilerCoA: – 指定された条件が** 承認ポリシーで使用可能

2020-12-29 06:35:41,933 DEBUG [CoAHandler-52-thread-1][] com.cisco.profiler.api.Util -:B4:96:91:26:EB:9F:9fe38b30-43ea-11eb-b713-1a9902 2ed3c5:**ProfilerCoA:- Authorization Policy HAVING Policy :42706690-8c00-11e6-996c-525400b48521** 

++認可ポリシーがこの条件に一致し、CoAがトリガーされます

2020-12-29 06:35:41,935 DEBUG [CoAHandler-52-thread-1][]

cisco.profiler.infrastructure.profiling.CoAHandler -:B4:96:91:26:EB:9F:9fe38b30-43ea-11eb-b713-1a 99022ed3c5:**ProfilerCoA:- applyCoa:エンドポイントRADIUS属性に基づいて記述子を作成:** 

MAC : [B4:96:91:26:EB:9F]

Session ID:[0A6A270B00000018B44013AC]

AAA サーバ: [isee30-primary] IP:[10.106.32.119]

AAAインターフェイス: [10.106.32.119]

NAD IPアドレス: [10.106.39.11]

NASポートID:[GigabitEthernet1/0/13]

NAS Port Type:[イーサネット]

Service-Type:[フレーム]

ワイヤレス:[false]

VPN:[false]

MAB:[false]

2020-12-29 06:35:41,938 DEBUG [CoAHandler-52-thread-1][] cisco.profiler.infrastructure.profiling.CoAHandler -:B4:96:91:26:EB:9F:9fe38b30-43ea-11eb-b713-1a 99022ed3c5:**ProfilerCoA:- and IPのCoAをコールしようとしています:エンドポイント用の 10.106.39.11:B4:96:91:26:EB:9F CoAコマンド:再認証** 

2020-12-29 06:35:41,938 DEBUG [CoAHandler-52-thread-1][] cisco.profiler.infrastructure.profiling.CoAHandler -:B4:96:91:26:EB:9F:9fe38b30-43ea-11eb-b713-1a 99022ed3c5:**ProfilerCoA:- AAAサーバによるCoA-REAUTHの適用:10.106.32.119 via Interface:10.106.32.119からNAD:10.106.39.11** 

2020-12-29 06:35:41,949 DEBUG [SyslogListenerThread][] cisco.profiler.probes.radius.SyslogDefragmentter -::::- parseHeader inBuffer=<181>Dec 29 06:35:41 isee30-primary EXCISE\_Passed\_Authentications 0000000656 2 1 StepData=2= = 1700 \, type = Cisco CoA ), **CoASourceComponent=Profiler, CoAReason=認証ポリシーで使用されるエ** ンドポイントアイデンティティグループ/ポリシー/論理プロファイルの変更, CoAType=Reauthentication – 最後のネットワークデバイスプロファイル=Cisco,

++prrt-server.log

AcsLogs,2020-12-29

06:35:41,938,DEBUG,0x7f1c6ffcb700,cntx=0001348611,Log\_Message=[2020-12-29 06:35:41.938 +00:00 0000234379 80006 INFO Profiler:プロファイラが認可変更の要求、ConfigVersionId=99、 EndpointCoA=Reauth、EndpointMacAddress=B4:96:91:26:EB:9F、 EndpointNADAddress=10.106.39.11、EndpointPolicy=Windows10-Workstation、Endpoint Property=Service-Type=Framed\,MessageCode=3002\,EndPointPolicyID=42706690-8c00-11e6-996c-525400b48521\,UseCase=,NAS Port-Id=GigabitEthernet1/0/13\,NAS-Port-

Type=Ethernet\,Response=\{User-Name=dot1xuser\;

#### DynamicAuthorizationFlow, 2020-12-29

06:35:41,939,DEBUG,0x7f1cdc3ca700,cntx=0001348614,[DynamicAuthorizationFlow::onLocalHtt pEvent] Received incoming CoA command:

<Reauthenticate id="39c74088-52fd-430f-95d9-a8fe78eaa1f1" type="last">

<session serverAddress="10.106.39.11">

<identifierAttribute name="UseInterface">10.106.32.119</identifierAttribute>

<identifierAttribute name="Calling-Station-ID">B4:96:91:26:EB:9F</identifierAttribute>

<identifierAttribute name="NAS-Port-Id">GigabitEthernet1/0/13</identifierAttribute>

<identifierAttribute name="cisco-av-pair">audit-sessionid=0A6A270B00000018B44013AC</identifierAttribute>

<identifierAttribute name="ACS-Instance">COA-IP-TARGET:10.106.32.119</identifierAttribute>

</session>

</再認証>

++CoA送信済み –

RadiusClient,2020-12-29 06:35:41,943,DEBUG,0x7f1ccb3f3700,cntx=0001348614,sesn=39c74088-52fd-430f-95d9a8fe78eaa1f1,CallingStationID =B4:96:91:26:EB:9F、RADIUSパケット: **Code=43(CoARequest)** Identifier=27 Length=225

[4] NAS-IP-Address – 值:[10.106.39.11]

[31] Calling-Station-ID – 值: [B4:96:91:26:EB:9F]

[87] NAS-Port-Id – 值:[GigabitEthernet1/0/13]

[26] cisco-av-pair – 値: [サブスクライバ:コマンド=再認証]

[26] cisco-av-pair – 值: [audit-session-id=0A6A270B00000018B44013AC]

RadiusClient,2020-12-29

06:35:41,947,DEBUG,0x7f1cdcad1700,cntx=0001348614,sesn=39c74088-52fd-430f-95d9a8fe78eaa1f1,CallingStationID= b4:96:91:26:EB:9F、RADIUSパケット:**Code=44 (CoAACK)** Identifier=27

++新しいアクセス要求

Radius,2020-12-29 06:35:41,970,DEBUG,0x7f16cd700,cntx=0001348621,sesn=isee30primary/397791910/628,CallingStationID=B4-96-91-26-EB-9F,RADIUS CDC:**Code=1(AccessRequest)** Identifier=187 Length=285

++ISEは、エンドポイントデバイスのエンドポイントポリシーに一致する新しい認可プロファイ ルと一致します AcsLogs, 2020-12-29 06:35:42,060,DEBUG,0x7f1cdcad1700,cntx=0001348636,sesn=isee30primary/397791910/628,CPMSessionID=0A6A270B0000018B4401 3AC,user=dot1xuser,CallingStationID=B4-96-91-26-EB-9FIdentityPolicyMatchedRule=Default, **AuthorizationPolicyMatchedRule=Microsoft\_workstation,** EapTunnel=EAP-FAST, EapAuthentication=EAP-MSCHAPv2, UserType=User, cpmsESSION ID=0A6A270B0000018B44013AC、EndPointMACAddress=B4-96-91-26-EB-9F, PostureAssessmentStatus=NotApplicable、EndPointMatchedProfile=Windows10-Workstation,

++Access Acceptが送信されます。

Radius,2020-12-29 06:35:42,061,DEBUG,0x7f1cdcad1700,cntx=0001348636,sesn=isee30primary/397791910/628,CPMSessionID=0A6A270B00000018B44013AC,user=dot1xuser,CallingS tationID=B4-96-91-26-EB-9F,RADIUS PACKET::**Code=2(AccessAccept)** Identifier=191 Length=340

# 関連情報

- Fingerbank.org の DHCP フィンガープリントのデータベース
- <u>テクニカル サポートとドキュメント Cisco Systems</u>